## Inclusão da exceção de Recesso Negativo 2020

1 – A chefia imediata deverá acessar o espelho do servidor no mês de dezembro e, no dia em que o servidor estiver com compensação negativa, clicar no ícone 🗹 "Adicionar Exceção":

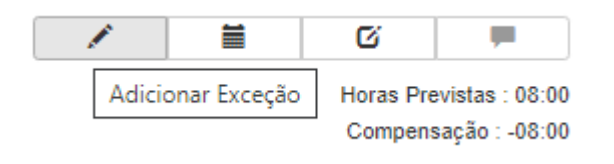

2 – Na próxima tela, preencher os campos conforme a figura abaixo:

| Tipo de<br>hora                       | Compensação 🗸          |  |  |
|---------------------------------------|------------------------|--|--|
| Limite<br>diário                      | 00:00                  |  |  |
|                                       | Porcentagem            |  |  |
|                                       | Noturno                |  |  |
|                                       | Hora negativa          |  |  |
| Excedente<br>será<br>convertido<br>em | Recesso Negativo 202 🗸 |  |  |
|                                       | Adicionar              |  |  |

3 – Após preenchidos os campos, clicar em **adicionar** e depois em **salvar**.

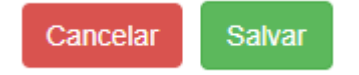

1 – A chefia imediata deverá acessar o espelho do servidor a partir do dia 29/10/2020 e, no dia em que o servidor estiver com compensação positiva, clicar no ícone 🗹 "Adicionar Exceção":

| 1 |                           | Ø                       | <b>F</b> |
|---|---------------------------|-------------------------|----------|
|   | Horas Trabalhadas : 10:00 |                         |          |
|   |                           | Horas Previstas : 08:00 |          |
|   |                           | Compensação : 02:00     |          |

2 – Na próxima tela, a chefia deverá preencher os campos sem marcar a opção "Hora negativa" e indicar no campo "Limite diário" o tempo que não será convertido em recesso. Assim, caso a conversão seja apenas de 01:30, o campo "Limite diário" deverá ser preenchido com **00:30**, caso queira converter tudo em recesso, o campo "Limite diário" deverá ser preenchido com **00:00**.

| Tipo de<br>hora          | Compensação 🗸           | Tipo de<br>hora          | Compensação 🗸           |
|--------------------------|-------------------------|--------------------------|-------------------------|
| Limite<br>diário         | 00:30 💿                 | Limite<br>diário         | 00:00                   |
|                          | Porcentagem             |                          | Porcentagem             |
|                          | Noturno                 |                          | Noturno                 |
|                          | Hora negativa           |                          | Hora negativa           |
| Excedente                | Recesso Positivo 2020 🗸 | Excedente                | Recesso Positivo 2020 🗸 |
| serà<br>convertido<br>em |                         | sera<br>convertido<br>em |                         |
|                          | Adicionar               |                          | Adicionar               |

3 – Após preenchidos os campos, clicar em adicionar e depois em salvar.

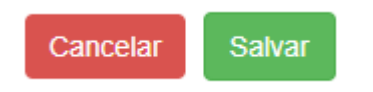

**Obs.:** Tomar cuidado no momento em que estiver fazendo a conversão de horas positivas em recesso, pois, caso o servidor termine com horas negativas no mês, devido à conversão demasiada, as horas negativas não compensadas serão descontadas em folha de pagamento.